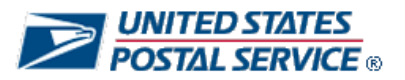

Performance Evaluation System

# Ratings Recourse Request

**Quick-Start Guide for Evaluators** 

NOTE: This Quick-Start Guide provides you basic information on navigating through PES. Screens may be slightly different or different functionality may have been added that is not included in this guide. If you have any questions on how to navigate in PES, please contact your PFP Coordinator.

Version 3, January 2010

### What recourse is available for core requirements ratings?

An employee who believes that one or more of his/her core requirements ratings does not substantively reflect a fair assessment of his/her contribution to the work unit must document the concerns and rationale in the Performance Evaluation System (PES) within **45 days** of the date ratings are published to employees. This option is located on the main PES screen listed as End-of-Year Ratings Recourse.

Upon successful submission, the employee may request a follow-up discussion with the evaluator. **Evaluators are requested to approve/modify or disapprove each individual core requirement challenged within 10 days of receipt of the recourse request.** If the initial evaluator is not in agreement with the employee's request and **disapproves** the ratings recourse request in PES, the employee may request a review by the next higher-level evaluator within **10 days** of the disapproval. This is accomplished by submitting a timely request directly to the next higher level evaluator in PES. The next higher level evaluator reviews the employee's documented concerns and rationale and makes a determination. Normally, these reviews do not extend beyond the unit PCES manager.

All notifications of approval/modifications or disapproval are made by PES and final decisions typically occur within **90 days** from the beginning of the recourse process.

Employees in *non-computer* offices will continue to document their concerns and rationale on paper and submit their ratings recourse requests to their evaluators within the same **45-day** period. Evaluators who receive a recourse request from a non-computer office should record the date of mailing and receipt, and immediately contact their PFP Coordinator.

The overall timeframe of the ratings recourse process typically occurs within ninety (90) days, and the PES system has been enhanced to process such requests. All ratings recourse requests must be filed and processed within PES. Only employees at *non-computer offices* will continue to use the paper process to initiate a ratings recourse request.

# Before You Begin

Before you attempt to access PES, have your login information on hand.

• Your Employee Identification Number (EIN) and USPS PIN or ACE Logon and Password. Your EIN is the unique, 8-digit number printed on your earnings statement, and your USPS PIN is the same PIN you use for PostalEase.

### Access the System

You can access PES in either of two ways:

- type http://performance.usps.gov into your web browser's URL line or -
- click on **Pay for Performance** on the main page of **Blue**, then click on the link for **Performance Evaluation System**.

At the logon screen, do the following:

• Log in with your EIN and USPS PIN or ACE Logon and Password.

| Please select  | t the fiscal year of the objectives you wis | h to access.     |
|----------------|---------------------------------------------|------------------|
| scal Year 2006 | Fiscal Year 2007                            | Fiscal Year 2008 |

1. Click the appropriate *Fiscal Year*. The main menu for that *fiscal year* will display.

| Evaluator Name<br>Facility                                                                                                    | Next Higher Evaluator Name                                                                                                    |
|----------------------------------------------------------------------------------------------------|----------------------------------------------------------------------------------------------------|
| Log Out   Change Fiscal Year                                                                                                    |                                                                                                    |
| Welcome to the Performance E                                                                                                    | valuation System                                                                                                    |
|                                                                                                    | Calendar of Required Actions                                                                                                    |
| Rating Process  Provide anti-of-user ratings converte on ratings and concurrent ratings  Perform tasks in the end-of-year Ratings recourse process.      Reports  Print out reports | January 2008           Sun Mon Tue Wed Thu Fri Sat           1         2         3         4         5           6         7         8         9         10         11         12           13         14         15         16         17         18         19           20         21         22         23         24         25         26           27         26         29         30         31 |
| Log Out   Change Fiscal Year                                                                                                    | Back to Top                                                                                                    |

- Place your cursor over End-of-Year Ratings Recourse.
   Select the appropriate End-of-Year Ratings Recourse Review category: HQ/HQ-Related Executives, HQ/HQ-Related EAS, Field Executives or Field EAS.

### Reviewing a Ratings Recourse Request - Overview

**Note:** The screens shown on the following pages illustrate the ratings recourse review process for **Field EAS** employees. If the group being accessed is **HQ/HQ-Related Executives**, **HQ/HQ-Related EAS**, or **Field Executives**, you will notice slight differences in how information is displayed on these screens.

| y<br>Dut   Change Siscal Year                                                                                                    | usaternapho. ■ dawaran na katerna                                                                                              |
|----------------------------------------------------------------------------------------------------|----------------------------------------------------------------------------------------------------|
| Welcome to the Performan                                                                                                    | nce Evaluation System                                                                                                    |
|                                                                                                    | Calmedar of Respired Actions,                                                                                                  |
| Rating Process<br>tovide end-of-year ratings, provide comments on ratings and concur with ratings.                                                                                   | January 2008                                                                                                    |
| Enter and Submit End-of-Year Ratings Recourse                                                                                                    | Sun Mon Tue Wed Thu Fri Sat<br>1 2 3 4 5                                                                                       |
| Enter and Submit End-of-Year Ratings Recourse<br>End-of-Year Ratings Recourse Review for HQ/HQ<br>Related Executives                                                                 | Sun Mon Tue Wed Thu Pri Sat<br>1 2 3 4 5<br>6 7 8 9 10 11 12<br>13 14 15 16 17 18 19                                           |
| Enter and Submit End-of-Year Ratings Recourse<br>End-of-Year Ratings Recourse Review for HQ/HQ<br>Related Executives<br>End-of-Year Ratings Recourse Review for HQ/HQ<br>Related EAS | Sun Mon Tue Wed Thu Fri Sat<br>1 2 3 4 5<br>6 7 8 9 10 11 12<br>13 14 15 16 17 18 19<br>20 21 22 23 24 25 26<br>27 28 29 30 31 |

- To review a Ratings Recourse Request, evaluators must click the appropriate End-of-Year Ratings Recourse link.
- The below example is for review of a *Field EAS* employee ratings recourse request.

### End of Year Ratings Recourse for Field EAS

To approve or disapprove a recourse, click the "Approve / Disapprove Recourse" button next to the employee's name.

To view a completed recourse, click the "Print" button beside the employee's name.

```
Select All UnSelect All Print Group
```

| PRAtings Re   | Ratings Recourse Requests |               |                             |                    |                                   |                                                                                   |  |  |  |
|---------------|---------------------------|---------------|-----------------------------|--------------------|-----------------------------------|-----------------------------------------------------------------------------------|--|--|--|
| <br>Completed | .∎ Print<br>Group         | I• Name       | Sew<br>View<br>More<br>Info | .∎ Orig.<br>Rating | <br>Current<br>Recourse<br>Rating | *• Actions                                                                        |  |  |  |
|               |                           | EMPLOYEE NAME | View                        | 9                  | 10                                | Rating recourse review requested by employee. Pending action by: . Evaluator Name |  |  |  |

- The *Print* feature is available to print the employee's Ratings Recourse Request.
- To view and take action on the ratings recourse request screen, click the green
   Approve/Disapprove Recourse button located on the right side of the screen for that particular employee.

**Note:** Evaluators are requested to take action on the ratings recourse request no later than **10 days** after the ratings recourse request submission. Evaluators should initiate a meeting with the employee to discuss his/her concerns. Do **NOT** discuss with the employee any ratings recourse decisions at this time. Evaluators will be notified when any submitted decision is final and may be discussed with the employee.

The following screens will display each step in making a decision to *approve/modify* or *disapprove* the ratings recourse request.

Evaluators in the Recourse chain must take action to approve/modify, or disapprove <u>each individual core</u> requirement challenged in the employee's Recourse request (rather than the "all or nothing" approval process previously available).

**Note:** The screens shown on the following pages illustrate the ratings recourse evaluation process for **Field EAS** employees. If the group being accessed is **HQ/HQ-Related Executives**, **HQ/HQ-Related EAS**, or **Field Executives**, you will notice slight differences in how information is displayed on these screens.

| .d  | Review F                                                                                                    | Ratings R       | ecourse         | Request for           |                                        |                                        |               |                      |       |
|-----|----------------------------------------------------------------------------------------------------|-----------------|-----------------|-----------------------|----------------------------------------|----------------------------------------|---------------|----------------------|-------|
|     | EMPLOYE                                                                                                    | E NAME,         | TITLE           |                       | Γ (DIST)                               |                                        |               |                      |       |
|     | Please review the finalized ratings, the employee's requested rating change(s); the rationale/justification and documentation/data source provided by the employee.<br>The immediate evaluator should discuss the employee's concerns with him/her upon receipt. |                 |                 |                       |                                        |                                        |               |                      |       |
|     | Each core requirement the employee has challenged must be approved or disapproved as well as comments entered accordingly.                                                                                                    |                 |                 |                       |                                        |                                        |               |                      |       |
|     | To approve or change the requested rating, select the "Approve or Modify Recourse Request" radio button and enter in approval comments for each challenged core requirement.                                                                                     |                 |                 |                       |                                        |                                        |               |                      |       |
|     | To disapprove t                                                                                                    | he request, s   | elect the "Dis  | approve Recourse I    | Request" radio button and enter in dis | approval comments for each             | challenged co | re requirement.      |       |
|     | You may save y                                                                                                    | our work by cl  | icking the "Sa  | ave and Finish Later  | r" button.                             |                                        |               |                      |       |
|     | Evaluator action on this request is due within 10 days of the submission.                                                                                                    |                 |                 |                       |                                        |                                        |               |                      |       |
|     | For display pur                                                                                                    | ooses, all valu | ies that will b | e changed if this rat | tings recourse is approved have been   | highlighted in <mark>RED</mark> below. |               |                      |       |
| As  | signment Type                                                                                                    | Begin Date      | End Date        | Finance Number        | Performance Pay Program                | Unit or Postmaster Level               | MPOO Code     | Position Type        | E     |
| Per | manent                                                                                                    | 10/14/2006      | 09/30/2007      | 1 0000000             | Field EAS (District and Facility EAS)  | District Finance                       | None          | EAS Supervisor/Staff | JOSEP |

- At the top of the review screen are instructions to guide evaluators on the action options available: *Approve/Modify* or *Disapprove* for *each individual core requirement challenged by the employee.*
- This view shows the review screen which displays challenged core requirements rating with justifications, documentations, and employee's requested numeric rating changes. Click on the "Show/Hide Core Requirement Detail" box to view of the actual core requirement and targets that were chosen during the objective setting process.

| Assignment<br>Type                                                                                                    | Begin Date                                                                                                    | End Date                                                                                                   | Finance<br>Number                                                                             | Performance P                                                                 | ay Program                 | Unit or Postmaster<br>Level | MPOO<br>Code | Position Type           | Evaluator      |
|----------------------------------------------------------------------------------------------------|----------------------------------------------------------------------------------------------------|----------------------------------------------------------------------------------------------------|-----------------------------------------------------------------------------------------------|-------------------------------------------------------------------------------|----------------------------|-----------------------------|--------------|-------------------------|----------------|
| ermanent                                                                                                    | 10/14/2006                                                                                                    | 9/30/2007                                                                                                  |                                                                                               | Field EAS (District<br>EAS)                                                   | and Facility               | District Finance            | None         | EAS<br>Supervisor/Staff | Evaluator Nam  |
| Core Requirer                                                                                                    | ment #1                                                                                                    |                                                                                                    |                                                                                               |                                                                               |                            |                             | Sho          | w / Hide Core Requir    | ement Detail 🛛 |
| - Core Requ                                                                                                    | irement #1                                                                                                    | Contri                                                                                                    | butor                                                                                         |                                                                               | - High Cont                | ributor                     | - Exc        | eptional Contributor    |                |
| Non-Personnel Expenses to 0.0% to Plan                                                                                     |                                                                                                    |                                                                                                    |                                                                                               | -1.0% to Plan                                                                 | 1.0% to Plan -3.0% to Plan |                             |              |                         |                |
| Challenge 1                                                                                                    | this core requi                                                                                                    | ement ratin                                                                                                | 9                                                                                             |                                                                               |                            |                             |              |                         |                |
| Challenge 1<br>Rationale for<br>Justification<br>Address you<br>I want to rece<br>Documentat<br>Provide docu<br>The docume | this core requi<br>or Ratings Reco<br>r rationale and<br>rive a higher ra<br>ion<br>imentation and<br>ntation that sup                 | ement ratin<br>urse Chang<br>ustification fi<br>ing on core #<br>data source<br>ports my cha               | g<br>e to this Core F<br>or challenging<br>#1 because<br>that supports y<br>allenge is as fo  | Requirement<br>the rating for this con<br>                                    | e requirement              | s core requirement.         |              |                         |                |
| Challenge 1<br>Rationale fr<br>Justification<br>Address you<br>I want to rece<br>Documentat<br>Provide docu<br>The docume  | this core requi<br>or Ratings Rec<br>r rationale and,<br>eive a higher ra<br>ion<br>mentation and<br>ntation that sup<br>ourse Request | ement ration<br>urse Chang<br>ustification fi<br>ing on core #<br>data source<br>ports my cha<br>ed Change | g<br>e to this Core F<br>or challenging:<br>F1 because<br>that supports y<br>allenge is as fo | Requirement<br>the rating for this con<br><br>your requested rating<br>Illows | e requirement              | s core requirement.         |              |                         |                |

Click a check mark in the box to display the particular core requirement.

| Core Requirement #1                                                             |                                                                                                    |                                    | Show / Hide Core Requirement Detail 📕     |
|---------------------------------------------------------------------------------|----------------------------------------------------------------------------------------------------|------------------------------------|-------------------------------------------|
| 🗹 Challenge this core requirement rat                                           | ing                                                                                                    |                                    |                                           |
| <ul> <li>Rationale for Ratings Recourse Chang</li> <li>Justification</li> </ul> | ge to this Core Requirement                                                                                                    |                                    |                                           |
| Address your rationale and justification t                                      | for challenging the rating for this core requirement.                                                                                                    |                                    |                                           |
| Documentation<br>Provide documentation and data source<br>t                     | e that supports your requested rating change for this corr                                                                                                    | e requirement.                     |                                           |
| Rating Recourse Requested Chang                                                 | je                                                                                                    |                                    |                                           |
| Non-contributor<br>1 2 3                                                        | Contributor<br>Contributor<br>Contr | High Contributor<br>C 10 C 11 C 12 | Exceptional Contributor<br>C 13 C 14 © 15 |
| Core Requirement 1 Approve/ Disappr                                             | ove Recourse Request - Current Status: Approved                                                                                                    |                                    |                                           |
| Original EOY Core Requirement Rating                                            | j: 11                                                                                                    |                                    |                                           |
| Employee Requested a Core Requiren                                              | nent Rating of: 15                                                                                                    |                                    |                                           |
| C Approve or Modify Recours                                                     | se Request (Current Requested Rating is 1                                                                                                    | 15).                               |                                           |
| O Disapprove Recourse Req                                                       | uest                                                                                                    |                                    |                                           |
| Comments (Required)                                                             |                                                                                                    |                                    |                                           |
|                                                                                 |                                                                                                    | <u>A</u>                           |                                           |

- 1. Review the employee's justification, documentations, and requested numeric rating change(s).
- 2. To Approve or Modify Recourse Request for each challenged core requirement, click on the respective Approve or Modify Recourse Request button. The system will display the current Requested Rating for the challenged core requirement. NOTE: An evaluator may change the value of the requested rating, but cannot lower the original end of year rating. Example: An employee received a 6 for an individual core requirement rating and is requesting a 14 through the recourse process. The evaluator may approve the 14 or approve an alternative lesser rating (for example a 9).
- 3. To Disapprove the Ratings Recourse Request, click on the respective **Disapprove** button.
- 4. Evaluator comments are required for all actions to approve/modify or disapprove any ratings recourse request.

| Core Requirement #1                                |                                                                             |                                                                 | Show / Hide Core Requirement Detail 📃     |
|----------------------------------------------------|-----------------------------------------------------------------------------|-----------------------------------------------------------------|-------------------------------------------|
| Challenge this core require                        | ment rating                                                                 |                                                                 |                                           |
| Rationale for Ratings Recours<br>Justification     | se Change to this Core Requirement                                          | ement                                                           |                                           |
| t<br>Documentation<br>Provide documentation and da | ta source that supports your requested rating change                        | for this core requirement.                                      |                                           |
| Rating Recourse Requeste                           | ed Change                                                                   |                                                                 |                                           |
| Non-contributor                                    | Contributor                                                                 | High Contributor<br>C 10 C 11 C 12                              | Exceptional Contributor<br>© 13 ° 14 ° 15 |
| Core Requirement 1 Approve                         | Disapprove Recourse Request - Current Status: Ap                            | proved                                                          |                                           |
| Original EOY Core Requireme                        | nt Rating: 11                                                               |                                                                 |                                           |
| Employee Requested a Core F                        | Requirement Rating of: 15                                                   |                                                                 |                                           |
| Approve or Modify     Disapprove Recou             | Recourse Request (Current Requested Ra<br>Irse Request                      | ating is 13).                                                   |                                           |
| Comments (Required)                                |                                                                             |                                                                 |                                           |
| You requested a 15,<br>requirement to 13.          | but the documentation you submitted<br>I will support a core requirement of | only suggests raising this core<br>13, rather than the original |                                           |

This view shows an evaluator taking action to approve this challenged core requirement rating "with a modification" to what the employee has requested.

An evaluator sees several calculations on the Recourse template.

- The first is the *original* Final EOY rating calculation.
- The second is the *requested rating entered by the employee* (changes shown in red).
- The third box is the Current Recourse Rating (this can reflect any Recourse decisions submitted by the *prior level Recourse evaluator*. Note: If you are the first level evaluator this screen reflects the requested rating entered by the employee (same as above).

This first view is the first original EOY rating calculation.

| End-of-Year Rating                                                                                                    |                                       |                              |         | 📮 Interim Rating                          |
|----------------------------------------------------------------------------------------------------|---------------------------------------|------------------------------|---------|-------------------------------------------|
| ind-of-year rating for the following positi<br>District Complement Coordinator - Northe<br>District and Facility EAS) - District HR - E | on:<br>ern Virginia C<br>AS Supervisc | s District - Fie<br>or/Staff | ld EAS  | Employee not eligible for interim rating. |
| This rating accounts for 100.00000% of t                                                                                                | ne Overall Pe                         | rformance Ra                 | ting.   |                                           |
|                                                                                                    | Rating                                | Weight                       | Equals  |                                           |
| Core requirement #1                                                                                                    | 7                                     | X 0.26667                    | 1.86667 |                                           |
| Core requirement #2                                                                                                    | 7                                     | X 0.26667                    | 1.86667 |                                           |
| Core requirement #3                                                                                                    | 7                                     | X 0.26667                    | 1.86667 |                                           |
| Core requirement #4                                                                                                    | 11                                    | X 0.20000                    | 2.20000 |                                           |
| NPA Composite Summary                                                                                                    | 7.69                                  | X 0.70000                    | 5.38300 |                                           |
| Core Requirement Rating Summary                                                                                                    | 7.80000                               | X 0.30000                    | 2.34000 |                                           |
| Overall Numeric Rating                                                                                                    |                                       |                              | 7.72300 |                                           |

The second view is the employee's request for recourse rating change (changes shown in red).

| Requested Rating Entered                                                                                                    | by Emp       | loyee         |         | La la territo Detino                                        |
|----------------------------------------------------------------------------------------------------|--------------|---------------|---------|-------------------------------------------------------------|
| - End-of-Year Raining<br>End-of-year rating for the following position:<br>District Complement Coordinator - Northern Virginia Cs District - Field EAS<br>(District and Facility EAS) - District HR - EAS Supervisor/Staff |              |               |         | == Interim Rating Employee not eligible for interim rating. |
| This rating accounts for 100.00000% of th                                                                                                    | e Overall Pe | rformance Rat | ting.   |                                                             |
|                                                                                                    | Rating       | Weight        | Equals  |                                                             |
| Core requirement #1                                                                                                    | 15           | X 0.26667     | 4.00000 |                                                             |
| Core requirement #2                                                                                                    | 15           | X 0.26667     | 4.00000 |                                                             |
| Core requirement #3                                                                                                    | 15           | X 0.26667     | 4.00000 |                                                             |
| Core requirement #4                                                                                                    | 15           | × 0.20000     | 3.00000 |                                                             |
| NPA Composite Summary                                                                                                    | 7.69         | × 0.70000     | 5.38300 |                                                             |
| Core Requirement Rating Summary                                                                                                    | 15.0000      | 0 X 0.30000   | 4.50000 |                                                             |
| Overall Numeric Rating                                                                                                    |              |               | 9.88300 |                                                             |

The third view is the Current Recourse Rating (changes shown in red).

| Current Recourse Rating-                                                                                                    |                                        |                                  |                                |                                                                     |
|----------------------------------------------------------------------------------------------------|----------------------------------------|----------------------------------|--------------------------------|---------------------------------------------------------------------|
| End-of-Year Rating                                                                                                    |                                        |                                  |                                | 🗈 Interim Rating                                                    |
| End-of-year rating for the following positi<br>District Complement Coordinator - North<br>(District and Facility EAS) - District HR - E | ion:<br>ern Virginia C<br>AS Superviso | s District - Fie<br>or/Staff     | Id EAS                         | Employee not eligible for interim rating.                           |
| This rating accounts for 100.00000% of t                                                                                                | he Overall Pe                          | rformance Ra                     | ting.                          |                                                                     |
|                                                                                                    | Rating                                 | Weight                           | Equals                         |                                                                     |
| Core requirement #1                                                                                                    | 14                                     | X 0.26667                        | 3.73333                        |                                                                     |
| Core requirement #2                                                                                                    | 7                                      | X 0.26667                        | 1.86667                        |                                                                     |
| Core requirement #3                                                                                                    | 12                                     | X 0.26667                        | 3.20000                        |                                                                     |
| Core requirement #4                                                                                                    | 14                                     | × 0.20000                        | 2.80000                        |                                                                     |
| NPA Composite Summary                                                                                                    | 7.69                                   | × 0.70000                        | 5.38300                        |                                                                     |
| Core Requirement Rating Summary                                                                                                    | 11.6000                                | 0 × 0.30000                      | 3.48000                        |                                                                     |
| Overall Numeric Rating                                                                                                    |                                        |                                  | 8.86300                        |                                                                     |
| Overall Performance rating                                                                                                    | <b>will be r</b><br>' to see your cl   | rounded t                        | o 9                            | requirementy of the Overall Performance Rating prior to submitting. |
|                                                                                                    |                                        |                                  | View New (                     | Calculation                                                         |
| ck the "Save and Finish Later" button to sa<br>ck the "Submit" button at the bottom of the                                              | ave the recours<br>page when re        | se changes wi<br>ady to finalize | hout finalizir<br>the recourse | ig.<br>3.                                                           |
| < Back Save and Finish Later Submit                                                                                                    |                                        |                                  |                                |                                                                     |

The evaluator should click on the *View New Calculation* button at the bottom of the third screen to see the impact of his/her decisions prior to finalizing the request.

• You may save your work by clicking the **Save and Finish Later** button any time prior to submitting your decision.

When the evaluator clicks the **Submit** button, a pop-up warning will appear notifying the evaluator that by proceeding with approval/modification or disapproval, he/she will not be able to change the decision or edit the comments.

| int #4     | 11 X 0.20000 2.20000                                                                                                   |
|------------|----------------------------------------------------------------------------------------------------|
| Cumman     | Microsoft Internet Explorer                                                                                            |
| : Summary  | If you approve or disapprove this request, the record is finalized for submission. You will not be able to change your |
| ent Rating | decision or edit your comments.                                                                                        |
| c Rating   | Are you sure you are ready to submit this request?                                                                     |
|            | OK Cancel                                                                                                    |
| forman     |                                                                                                    |

- If an evaluator (at any level) selects **OK** to confirm the submission, he/she has no further action available and the system refreshes to show the action.
- To return to the screen, select Cancel'
- An overall disapproval of a Recourse request is immediately communicated to the employee by PES via email.

Evaluators\* are requested to take action within 10 days after the Ratings Recourse Request submission.

\*HQ evaluators should proceed to review and process any submitted ratings recourse requests upon receipt. Disapproval decisions will be finalized as soon as the evaluator selects Disapproved. However, because of the functional average process used for HQ/HQ-Related employees, HQ evaluators will not have access to their additional Approve/Modify Ratings Recourse button to advance approval decisions to the next higher level review until after the employee submission period ends. HQ evaluators' 10-day approval submission window begins on day 46 of the ratings recourse process.

# For Additional Information

- General information regarding the Pay-for-Performance program is also available on the PFP website.
- Direct specific questions regarding PES and the PFP program to your **PFP coordinator**. These coordinators are listed on the PFP website.